## **ONLINE COURSE SELECTION**

- Step 1: Log into <u>www.myBlueprint.ca/kawartha</u> OR go to Edsby  $\rightarrow$  C.S.S. School Talk  $\rightarrow$  pinned items on left is link to myBlueprint. **Use your KPR username and password.**
- Step 2: Create High School Plan: To complete course selection, you must create your first high school plan (if you haven't already).
  - From the left navigation menu, click Plan Courses OR High School
  - Click on Add Plan (if you are a new user to the school)

Your screen should be the course planner:

| 🚥 Edsby: Home        | ×       | myBlueprint                 | × myBlueprint                       | × 🔐 myBlueprin             | t: High School × +              |                                                         |
|----------------------|---------|-----------------------------|-------------------------------------|----------------------------|---------------------------------|---------------------------------------------------------|
| ← → C û 🔒 core.      | .myblue | print.ca/HighSchool         |                                     |                            |                                 | A Paused 🕕                                              |
| H Apps KPR Bookmarks | 🔆 D2L   | 🔇 Free Hotmail 🛛 🌀 Google S | Search 🌀 Google 🔇 Helpde            | esk 🔇 HR Online System 📶   | Kawartha Pine Ridg 📃 Kawartha F | Pine Ridg 💊 KPR HelpDesk »                              |
|                      |         | Plan 1                      |                                     |                            | View Pla                        | ns Graduation Indicator                                 |
|                      |         | Xour courses are            | Not Submitted                       |                            |                                 | Planned 0<br>Earned 0                                   |
| A Home               | ~       | 1 Step 1<br>Add Courses 2   | Step 2<br>Review Courses 3 Submit C | 3<br>Courses               |                                 | Required         0/30           Total Credits         0 |
| 🚔 High School        |         | Grade 9<br>Current Year     | Grade 10<br>Next Year               | Grade 11<br>Plan Ahead     | Grade 12<br>Plan Ahead          | → View Progress                                         |
| Post-Secondary       | ~       | English                     | English                             | English                    | English                         | SHSM Planner                                            |
| Money                | Ť       | Mathematics                 | Mathematics                         | Mathematics                | Course                          | Your school offers 2                                    |
| Guides               |         | • machematics               | machematics                         | U mathematics              | Course                          | Specialist High Skills<br>Majors                        |
| Favourites           |         | <ul> <li>Science</li> </ul> | <ul> <li>Science</li> </ul>         | Course                     | Course                          | Learn More                                              |
|                      |         | Geography                   | History                             | <ul> <li>Course</li> </ul> | • Course                        |                                                         |
|                      |         | • Arts                      | Careers                             | Course                     | Course                          | Pathway Eligibility                                     |
| 🗶 🗆 🤇 📕              | 8       | 🧿 📄 💁 🗐                     |                                     |                            | 🛆 🧐 🗞 🖬 🙋 🍝                     | 📔 💽 醤 💫 🗦 🧱 🧱 🖙 🖫 🞝 🗦 2:29 PM<br>12/2/2019              |

Step 3: In High School Planner, click **+ (Course)**. The compulsory courses are listed on the planner. Electives are indicated as **Course**. On the **Course Selection and Details** screen, explore the available courses. Filter by grade and subject discipline.

| KPR on the Web         | ×        | myBlueprint         | ×                    | 🔐 myBlue     | print         | × 🔐 my             | Blueprint: Jugh School | × +            |                 | i an    |   | o x   | 10 |
|------------------------|----------|---------------------|----------------------|--------------|---------------|--------------------|------------------------|----------------|-----------------|---------|---|-------|----|
| ← → C ☆ 🔒 core         | e.myblue | orint.ca/HighSchoo  | l/Courses/5462538    |              |               |                    |                        |                |                 |         | ☆ | ) 🕕 : |    |
| 🔢 Apps 📃 KPR Bookmarks | 🛠 D2L    | S Free Hotmail      | Google Search        | Google       | S Helpdesk    | S HR Online System | Kawartha Pine Ridg     | 📝 Kawartha Pir | ne Ridg 🕤 KPR H | elpDesk |   |       |    |
|                        |          | Courtice Seco       | ndary                |              |               |                    |                        |                | Ŧ               |         |   |       | ^  |
|                        |          | Filters             | (                    | Grade 10     | $\rightarrow$ | English            | • Q Sea                |                |                 |         |   |       |    |
| 🟫 Home                 | ~        |                     |                      |              |               |                    |                        |                |                 |         |   |       |    |
| 🔺 Who Am I             |          | 🔺 English           |                      |              |               |                    |                        |                |                 |         |   |       |    |
| 🚔 High School          |          | English             |                      |              |               |                    |                        |                |                 |         |   |       |    |
| 😌 Post-Secondary       | ~        | Grade 10            | • ENG2D1 • Academ    | ic           |               |                    |                        |                |                 |         |   |       |    |
| 🚔 Work                 | ~        | English<br>Grade 10 | • ENG2L1 • Locally [ | Developed    |               |                    |                        |                |                 |         |   |       |    |
| Money                  |          | English             |                      |              |               |                    |                        |                |                 |         |   |       |    |
| 💾 Guides               |          | Grade 10            | • ENG2P1 • Applied   |              |               |                    |                        |                |                 |         |   |       |    |
| 💎 Favourites           |          | English<br>Grade 10 | • ENG2DA • Advanc    | ed Placement |               |                    |                        |                |                 |         |   |       |    |
|                        |          |                     |                      |              |               |                    |                        |                |                 |         |   |       |    |
|                        |          |                     |                      |              |               |                    |                        |                |                 |         |   |       |    |
|                        |          |                     |                      |              |               |                    |                        |                | М               | Ø       | ¥ | F     | -  |

Step 4: Click **Add Course** when you find the course you want. Make sure that you have chosen the *correct course level for your compulsory subjects*. To make a change on

your course planner, click on the three (3) dots. You can edit, change or delete the course.

| KPR on the Web                 | ×            | myBlueprint          |                           | × 🕅 myBluepri            | nt                       | × 🕅 myB          | ueprint: High School   | × 🕂                 | Cied St.          | - 0     |
|--------------------------------|--------------|----------------------|---------------------------|--------------------------|--------------------------|------------------|------------------------|---------------------|-------------------|---------|
|                                | ire.myblue   | print.ca/HighSchool  | I/Plan/546253             | 8                        |                          |                  |                        |                     |                   | ☆ 🔳     |
| Apps 🧧 KPR Bookmarks           | 🛠 D2L        | S Free Hotmail       | G Google Sea              | irch G Google (          | 🕉 Helpdesk 🕤             | HR Online System | 🔬 Kawartha Pine Ridg   | 🔬 Kawa na Pine Ridg | S KPR HelpDesk    |         |
|                                |              | Plan 1               |                           |                          |                          |                  |                        | liew Plans          | Graduation In     | dicator |
| <b>60</b>                      |              | × Your co            | ourses are <mark>N</mark> | ot Submitted             |                          |                  |                        |                     | Planned           | 1       |
|                                |              | (hag 1               |                           | Shar 2                   | Char 2                   |                  |                        |                     | Earned            | 1/20    |
| Home                           | ~            | Add Cours            | 2                         | Review Courses           | Step 3<br>Submit Courses |                  | keview Cou             | rse Selections      | Total Credits     | 1/30    |
| Who Am I                       |              |                      |                           |                          |                          |                  |                        |                     |                   |         |
|                                |              | Grade 9<br>Completed |                           | Grade 10<br>Current Year | Grad<br>Next Y           | e 11<br>ar       | Grade 12<br>Plan Ahead | $\rightarrow$       | -                 |         |
| Post-Secondary                 | ~            |                      |                           |                          |                          |                  |                        | -                   | View Prog         | ress    |
| 2 10/1-                        |              | English              |                           | English                  | Engli:<br>NBE3C1         | 🛃 🧪 Edit         | English                |                     |                   |         |
| WORK                           | Ť            |                      |                           |                          |                          | 7. Channe        |                        |                     | SHSM Planner      | r       |
| Money                          |              | Mathematic           | cs                        | Mathematics              | 0                        | 12 Change        | Course                 |                     |                   |         |
| Guides                         |              |                      |                           |                          |                          | 📋 Delete         |                        |                     | Your school offer | rs 2    |
| Favourites                     |              | C Science            |                           | Science                  | 0                        | ourse            | Course                 |                     | Specialist High S | kills   |
|                                |              |                      |                           |                          |                          |                  |                        |                     | Majors            |         |
|                                |              | GEOGRAPH             | HY                        | History                  | 0                        | ourse            | Course                 |                     | Learn Mr          | )re     |
|                                |              |                      |                           |                          |                          |                  |                        |                     | Leanning          | ле      |
|                                |              | • Arts               |                           | • Careers                | 0 0                      | ourse            | Course                 |                     |                   |         |
| s://core.myblueprint.ca/HighSi | chool/Plan/5 | 462538#popout        |                           |                          |                          |                  |                        |                     | Pathway Eligit    | oility  |

HINT: The **Graduation Indicator** will help you keep track of your progress towards graduation. Click **View Progress** for a list of specific graduation requirements.

| × | Your courses a        | are | Not returning next year? |   |                          |                          |
|---|-----------------------|-----|--------------------------|---|--------------------------|--------------------------|
| 1 | Step 1<br>Add Courses | 2   | Step 2<br>Review Courses | 3 | Step 3<br>Submit Courses | Review Course Selections |

Step 5: Review Courses: When you are ready to submit your course selections, click the blue **Review Course Selections** button and give your course selection one final look over. You can still make changes if necessary!

| Rev | view Course Selections              |           |
|-----|-------------------------------------|-----------|
| 0   | ENG1D1<br>English                   | No Issues |
| 0   | MPM1D1<br>Principles of Mathematics | No Issues |

Step 6: SUBMIT COURSES: Once you've carefully reviewed the **Details** page to ensure that you are meeting the requirements for the courses you have selected and that the courses that appear are correct, click on **Submit Course Selections**. Please note that you will NOT be able to modify your course selections once submitted! You MUST contact Guidance to change any courses once you have submitted them!

## PRINT THE CONFIRMATION AND HAND INTO YOUR TEACHER